# MS Help Document

## MANAGE TEST APPOINTMENTS

#### Menu

- Policy
- Definitions and Charts

Definitions and Charts

- How to Accept the Candidate Agreement
- How to Schedule a Test Appointment
- How to Reschedule/Cancel a Test Appointment
- Additional Resources

## Policy

The Manage Test Appointments page displays all open test enrollment windows. An individual has a 180 day open test enrollment window once payment is submitted. From this page, the following actions can be taken:

- Accept Candidate Agreement the agreement must be accepted prior to being able to schedule an appointment
- **Schedule** this button provides the user with the ability to schedule an appointment directly through the Prometric website
- **Reschedule/Cancel** this button provides the user with the ability to reschedule or cancel a previously scheduled appointment.

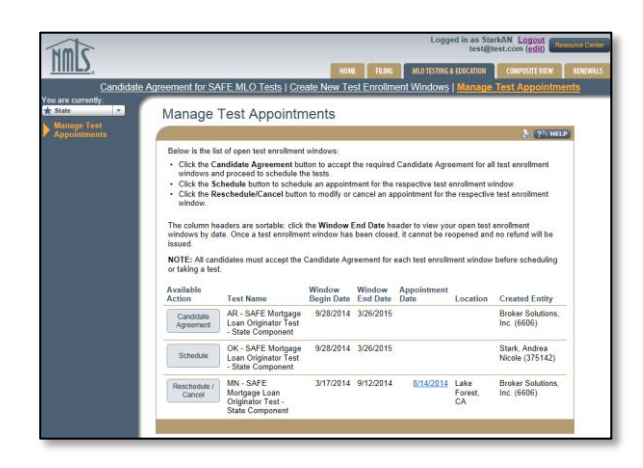

Figure 1: Screenshot of Candidate Agreement

| Column Header     | Description                                                                                                    |
|-------------------|----------------------------------------------------------------------------------------------------|
| Available Action  | The action that is available for the specific test enrollment. Three possible actions may display: Candidate Agreement, Schedule, and Reschedule/Cancel. Company and individual users will have the Schedule and Reschedule/Cancel option. Individuals must accept the Candidate Agreement from his or her individual account prior to the individual or company being able to schedule an appointment. |
| Test Name         | Displays the name of the corresponding test for the enrollment window.                                                                                                    |
| Window Begin Date | Displays the first day of the 180 day enrollment window. The Begin Date displays regardless of the Available Action.                                                                                                    |
| Window End Date   | Displays the last day of the 180 day enrollment window for corresponding test.<br>Test window will expire after this date.                                                                                                    |

### \_\_\_\_\_

| Column Header    | Description                                                                                                    |
|------------------|----------------------------------------------------------------------------------------------------|
| Appointment Date | Displays the date of scheduled appointment; specific time will not display. The date displays as a hyperlink, and clicking on the hyperlink will take the user to an appointment confirmation page on Prometric's website with details of the appointment. |
| Location         | Displays the city and state of the testing center where the specific test has been scheduled.                                                                                                    |
| Created Entity   | Displays the name and NMLS ID of the entity (company or individual) who opened the test enrollment window.                                                                                                    |

Figure 2: Key Terms

#### How to Accept the Candidate Agreement

- 1. Click the **Candidate Agreement** button (see *Figure 3*).
- 2. Read through the Agreement.
- 3. Click the **I Accept** button.

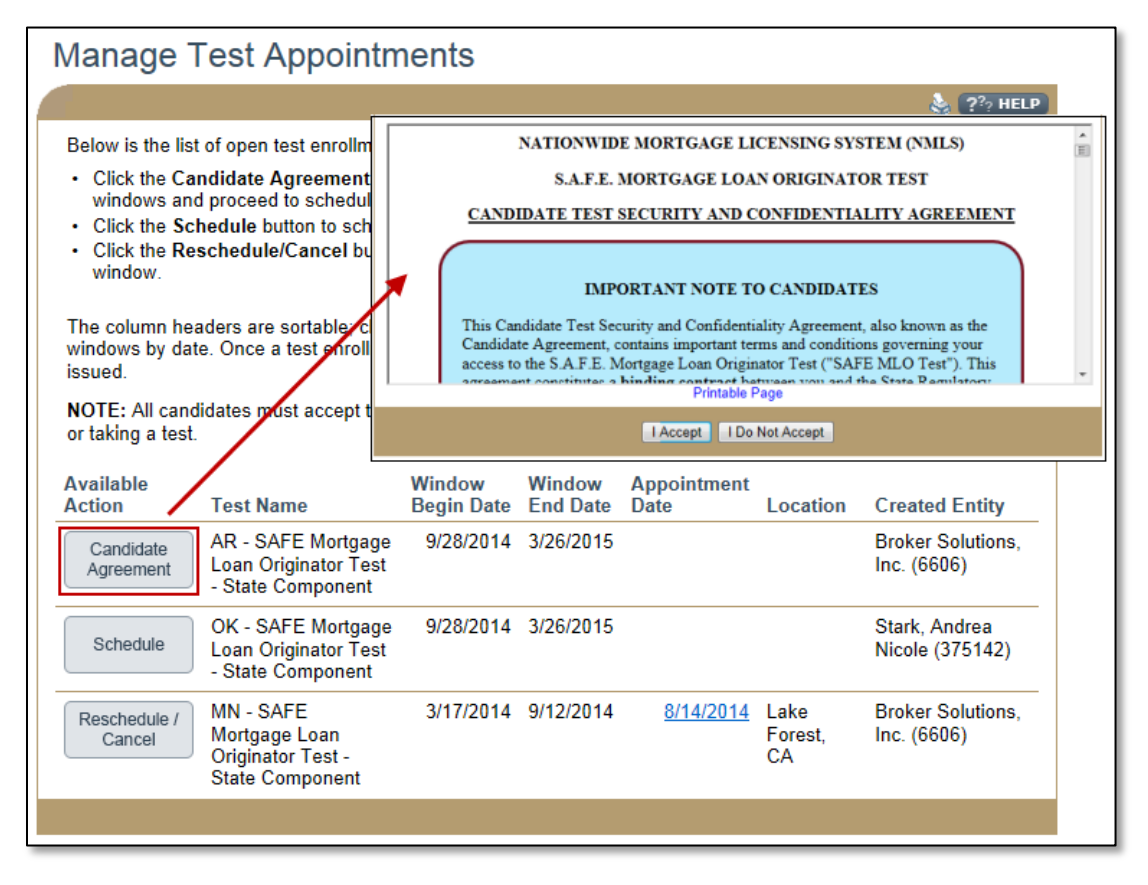

Figure 3: Example of How to Accept the Candidate Agreement

# MANAGE TEST APPOINTMENTS

# Melp Document

# How to Schedule a Test Appointment

- 1. Click the **Schedule** button.
- 2. You will be redirected to the Prometric website to complete this action (see Figure 4).

| Manage Test Appointments                                                                                                    |                                                                                                    |            |           |                  |                       |                                  |  |  |
|----------------------------------------------------------------------------------------------------|----------------------------------------------------------------------------------------------------|------------|-----------|------------------|-----------------------|----------------------------------|--|--|
|                                                                                                    |                                                                                                    |            |           |                  |                       | ዿ <b>?</b> ? HELP                |  |  |
| Below is the list<br>• Click the Can<br>windows and<br>• Click the Sch<br>• Click the Res<br>window.<br>The column heav<br>windows by date<br>issued.<br>NOTE: All candi | PROMETRIC  NEW APPOINTMENT: INFORMATION REVIEW  Information Review Privacy Policy Review Eligibility Information Appointment Selection Test Center Selection Test Center Selection |            |           |                  |                       |                                  |  |  |
| or taking a test.                                                                                                    | or taking a test. Testing Accommodations       Available     Window     Window     Appointment                                                                                     |            |           |                  |                       |                                  |  |  |
| Action                                                                                                    | Test Name                                                                                                    | Begin Date | End Date  | Date             | Location              | Created Entity                   |  |  |
| Candidate<br>Agreement                                                                                                    | AR - SAFE Mortgage<br>Loan Originator Test<br>State Component                                                                                                    | 9/28/2014  | 3/26/2015 |                  |                       | Broker Solutions,<br>Inc. (6606) |  |  |
| Schedule                                                                                                    | OK - SAFE Mortgage<br>Loan Originator Test<br>- State Component                                                                                                    | 9/28/2014  | 3/26/2015 |                  |                       | Stark, Andrea<br>Nicole (375142) |  |  |
| Reschedule /<br>Cancel                                                                                                    | MN - SAFE Mortgage<br>Loan Originator Test<br>- State Component                                                                                                    | 3/17/2014  | 9/12/2014 | <u>8/14/2014</u> | Lake<br>Forest,<br>CA | Broker Solutions,<br>Inc. (6606) |  |  |
|                                                                                                    |                                                                                                    |            |           |                  |                       |                                  |  |  |

Figure 4: Example of How to Schedule a Test Appointment

# M Help Document

### How to Reschedule/Cancel a Test Appointment

- 1. Click the **Reschedule/Cancel** button.
- 2. You will be redirected to the Prometric website to complete this action (see *Figure 5*).

| Manage Test Appointments                                                                                                    |                                                  |                                    |                                       |                           |                                          |  |  |
|----------------------------------------------------------------------------------------------------|--------------------------------------------------|------------------------------------|---------------------------------------|---------------------------|------------------------------------------|--|--|
| Below is the list of open test<br>Click the Candidate Agr<br>proceed to schedule the<br>Click the Schedule butto<br>Click the Reschedule/Ca<br>The column headers are sor<br>test enrollment window has |                                                  |                                    |                                       |                           |                                          |  |  |
| NOTE: All candidates must accept the C<br>Available<br>Action Test Name                                                                                                    | andidate Agreement for e<br>Window<br>Begin Date | ach test enr<br>Window<br>End Date | ollment window<br>Appointment<br>Date | before schedu<br>Location | ling or taking a test.<br>Created Entity |  |  |
| Candidate<br>Agreement AR - SAFE Mortgage Lo<br>Originato Test - State<br>Component                                                                                                    | ban 9/28/2014                                    | 3/26/2015                          |                                       |                           | Broker Solutions, Inc.<br>(6606)         |  |  |
| OK SAFE Mortgage Lo<br>Orginator Test - State<br>Component                                                                                                    | oan 9/28/2014                                    | 3/26/2015                          |                                       |                           | Stark, Andrea Nicole<br>(375142)         |  |  |
| Reschedule /<br>Cancel MN - SAFE Mortgage L<br>Originator Test - State<br>Component                                                                                                    | oan 3/17/2014                                    | 9/12/2014                          | <u>8/14/2014</u>                      | Lake<br>Forest, CA        | Broker Solutions, Inc.<br>(6606)         |  |  |
|                                                                                                    |                                                  |                                    |                                       |                           |                                          |  |  |

Figure 5: Example of How to Reschedule/Cancel a Test Appointment

## **Additional Resources**

- <u>Testing Page of Resource Center</u>
- <u>MLO Testing Handbook</u>
- Viewing Testing Information
- Individual Test Enrollment